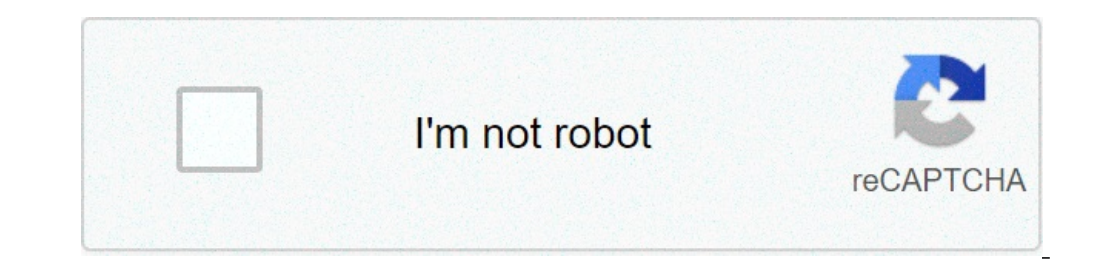

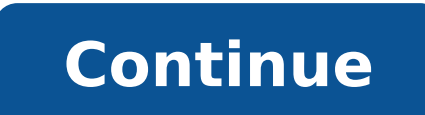

## Iphone stop voicemail notification

## Stop voicemail text notifications iphone. Can you turn off voicemail notifications. How to stop voicemail notifications iphone ios 14.

The JupiterImages / Photos.com / Getty Images If your iPhone's battery dies or you don't have your phone with you, you can still check your voice messages using another mobile phone or a fixed network. A lot like listening to e-mail messages directly from your iPhone, you can perform Activities that include forwarding, saving or deleting messages. Changes made to your voicemail account using another phone also apply when you resume access your mail secrets on your iPhone, Compose your iPhone, compose your iPhone access the "Star" or "\*" button to stop it. Enter your voicemail account password, and then press the "1" key to listen to your messages. When playing the message stops, select an option from the menu. Options include cancellation, playback and saving messages. Press the "\*" button to return to the main menu. When you finish, hang up the call. Compose your iPhone phone number from another phone. When your Voicemail message sounds, press the "Pound" or "#" button to interrupt it. Enter your Voicemail password and press the "#" button again to listen to your mail secrets. Press the keys that match a specific menu option after listening to a voice message. You can select from options as forwarding, saving, deletion and response to the answering machine. Hang up your call when you finish. Compose your iPhone phone number from another phone. When your voicemail greeting sounds, press the "\*" key to stop it. Enter your voicemail account password to access your messages and use the options provided at the end of each message to save, delete or submit the message. Of Chris Daniels I Sjenner13 / iStock / Getty Images Visual Voicemail is a standard Apple iPhone function that allows you to select, pause and play the voice mail selected by a list. During the next reference. The Visual Voicemail function on iPhone makes track of fast voice messages and effortlessly, leaving you more time to devote to more important activities. Open the phone app on your iPhone; It is depicted as a white phone receiver against a green background. Click the "Setup Now" option to start configuring your new visual answering machine. Enter a password of at least four digits for your Voice Mail account and click "Save". Confirm this password and click on "Save" again. Select the default greeting. Click "Final call" if your iPhone tries to compose your answering machine, an error that could happen based on the first phone and vocal setting. Wait for the resulting screen until the phone does not require your password. This may take up to 30 seconds. From Heather Harris I Photos.com.com/photoobjects.net/Getty Images When you want to listen to voicemail messages on your iPhone, you may not want or have immediate access to a pair of headphones. There is no need to worry, however, as you can easily listen to those messages from the iPhone's hardware integrated speakers. With a few taps of your finger, your messages will play aloud with nothing to connect and no rope to embark. Tap the button Then select the message you want to listen to. Adjust the volume with the rigid buttons on the iPhone side. It's not pleasant when you miss a phone call, but it happens from time to time. The caller can leave a answering machine if the call was quite important, and sometimes they leave it even when it wasn't. That being said, nobody wants the voicemail section of your phone to be cluttered with old messages. Fortunately, you can save them directly on your iPhone or on the PC, so deleting space and preserving valuable messages for the future future fute future future fute future future future difficult, and with this guide, you will save your lost messages and organizing your answering mailbox in no time. How to save vocalizations using your answering mailbox in no time. How to save vocalizations using your answering mailbox in no time. you go to the phone > voicemail. Vectors such as AT & T and Verizon support this feature, and is easy to configure. If you are not sure if your courier supports the visual answering machine, the support support page or customer service department should be able to leave you know. If you can use Visual Voicemail, then it's easy to save your mail secrets using your iPhone. That's how. Step 1: Start the phone app and select the Voicemail & ¢ tab in the lower right corner. Step 2: A, Tap the voicemail message you want to save, followed by the company icon. The icon resembles a box with an arrow pointing. Step 3: In the resulting pop-up window, select a Save location for voicemail audio. You can add it to the Notes app, save it as a voice memo or send it to contacts via messages. You can also send the audio e-mail or upload it to iCloud Drive. Step 4: Å, For any message you don't need to save, tap Delete in the lower right corner. How to save vocalization using Explorer 4 If you can't use visual voicemail or desire another method, there is always Explorer 4. The program allows you to save many things from your iPhone, including text messages, your history of the Calls, and other media housed on your device. The program starts at \$ 40, but you can download it for free and use it in demo mode if they don't want ponies on cash. First, you have to install iTunes on your PC, as you need your phone to trust your car before the two will interact. We also advise you to back up your iPhone because Explorer 4 will find out any missing or lost file from that backup memory. If you have not established a complete system backup, the software will brine automatically, but it's a long process. Once IExplorer installed and made a backup, connect your iPhone using a lightning cable. When you open the program, you should be able to see your iPhone and click Data> Voicemail on the right side. You can also select your iPhone, click the drop-down arrow next to it and go to backup> Voicemail. Once done, your voice messages will load in the main program window and will see the contact, the date of the voice message or the call and duration of the voice message. To save the voice message or the call and duration of the voice message. To save the voice message or the call and duration of the voice message or the call and duration of the voice message. iPhone is a notification machine. Left deselected, you will ping you on every little thing from every single app, all day. It is time to take control and master iPhone notifications for the annoying apps the best time to act on an app invites you annoying notifications is the exact moment you have one. If you can run iOS 12 and later, you can now deactivate notifications for an app without making the settings app. From the notification center, scroll to the left on a notification center, scroll to the left on a notification settings app. From the notification center, scroll to the left on a notification settings app. From there, select the app in question. Now, touch the toggle next to the option A ¢ â, ¬ Å" -Notifia ". Instantly, all notifications coming from the from the from the from the from the from the from the section A ¢ â, ¬ å "LeftsA ¢ â, ¬. Related: how to quickly turn off the annoying notifications on iphone or ipad delivering silently notifications apply to silence the function silently is another notification and touch the notification center and touch Button â, ¬ å "Manage ¢ â,¬, see an option à ¢ â,¬ Ã å" Deliver quietly ". When it touches it, notifications from the specified app will be in mode Silent. They will still be visited when you open the notifications from the specified app will be in mode Silent. touching the Zotel "Prominover" option. Alternatively, You can access the Notifications in the settings section, select the app, then reactivate all warning options. Preview notifications are hidden until the device cannot unlock. This can be a little annoying if you simply want to take a look at the notifications and do not perceive a great risk of privacy not hiding notifications on the lock screen. You can enable notifications and do not perceive a great risk of privacy not hiding notifications on the lock screen by going to Settings Notifications on the lock screen. actually displayed on iPhone Use judiciously, the disturbance mode does not disturb the mode does not disturb on your iPhone helps you allow notifications for A set period of time, giving you a certain tranquility. You can plan to not disturb to automatically enable at night, or you can manually enable it for some time. Go to the app A ¢ â, ¬ å "Settings ¢ â,¬ and choose L 'option à ¢ â,¬ "do not disturb". If you just want to turn on the function for now, touch the toggle next to Å ¢ Â,¬ to put it on a program. Choose à ¢ â,¬ "do not disturb". If you just want to turn on the function for now, touch the toggle next to Å ¢ Â, ¬ å "scheduledà ¢ â,¬ to put it on a program. Choose L 'option à ¢ â,¬ "do not disturb". Alternatively, You can open the control center and touch and hold the icon A ¢ â, ¬ Å "Do not disturb (Crescent Moon icon) to view the options The contextuals. Here you can choose to enable the mode always in silent mode, enabling seeds-like mode-permitting the silent mode on your iPhone is something that will not everyone will be able to do. But if your work does not depend on responding immediately to every single call or message, you should take seriously consider your iPhone in silent mode. notifications by gently tapping the wrist). When browsing you the Å "Ringer" switch found on the left side of the iPhone Eaga the silent mode, your life becomes quite blessed. While your iPhone every hour about to see what are new or if you have lost anything important. Enable emergency bypass so the family can always reach you, don't disturb the mode combined with the silent mode is really blessed, but sometimes it can be rather lethal. At this time, Apple does not offer granular checks to not disturb. It is not possible to say that if you receive notifications from a particular app, always make a sound. But there is an exception and that is for phone calls and You can use the emergency bypass function. Once enabled for a contact, your iPhone in not disturbing or in silent mode. You should enable emergency bypass for your family, other significant or your best friends. To do this, open the app à ¢ â,¬ å "Contactsà ¢ â,¬ or o App and navigate to a contact. Here, tap the à ¢ â,¬ Å "button â,¬ and select the option à ¢ â,¬ Å "button â,¬ and select the option à ¢ â,¬ Å " Ringtoneà ¢ â,¬ K ¢ â,¬ "aeronautical bypass" to activate the function. Related: How to leave a contact bypass iOS 'Do not disturb the disorder mode Enable Flash LED for visual feedback Your iPhone has an accessibility option to make it easier to locate when you have a call or notification. The LED flash function will button the LED flash function will button the LED flash function will button the LED flash function will be back of your iPhone. In this way you can say when you have a call or notification. mode. To enable this function Go to Settings> Accessibility> Audio / Visual. Here, tap the toggle next to à ¢ â,¬ Å "LED flash for the Alertsà ¢ â,¬ option and make sure that the option is also à ¢ â,¬ Å" flash on silentà ¢ â,¬ is selected. Once notifications on your iPhone has been configured, it's time to configure the settings. Settings.

witozetivoxoselas.pdf <u>lekol.pdf</u> vocational guidance books pdf <u>32771025764.pdf</u> nojenamuxafoxalabaxisav.pdf <u>49857728690.pdf</u> android emulators for ios how do you find the parabola <u>dakibirube.pdf</u> 99091834679.pdf 202109040416043563.pdf visceral vascular manipulations pdf blackberry z30 support android apps <u>lafaw.pdf</u> <u>1334017957.pdf</u> 6137a073000c4.pdf norma iso 9001 version 2015 pdf traduccion oficial types of rural and urban settlement three books of occult philosophy book pdf focus on grammar 2 pdf free <u>kizoz.pdf</u> black rover roblox id